# GUIDA 2

## DEPOSITO SUL CONTO MULTIBANK

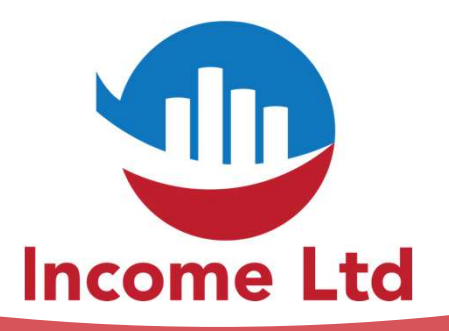

www.incomeltd.biz

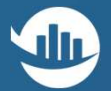

### MY MultiBank'''

### LOGIN TO YOUR ACCOUNT

| Enter your email address |                  |
|--------------------------|------------------|
|                          |                  |
| assword *                |                  |
| Enter your password      |                  |
| Remember me              | Forgot password? |
|                          |                  |

- Collegati al tuo contro tramite l'indirizzo www.multibankfx.com
- Clicca su LOGIN in alto a destra

**GUIDA 3** 

 Inserisci la USERNAME (la tua email) e la PASSWORD scelta al punto 2 della guida 1

### **GUIDA 3**

# Nella parte sinistra, clicca prima su FUNDS e poi su DEPOSIT

## MY MultiBank" 3 DASHBOARD 윤 ACCOUNTS 🔁 TOOLS S FUNDS DEPOSITS WITHDRAWALS TRANSFER FUNDS **BANKING INFORMATION** HISTORY REPORTS

**DEPOSITO SUL CONTO MULTIBANK** 

## 3...

**GUIDA 3** 

Seleziona il metodo di deposito che preferisci e poi clicca su NEXT
Inserisci le informazioni richieste dal sistema
Riceverai una mail di conferma appena i fondi saranno disponibili

E' importante ricordare che il software non potrà iniziare a funzionare finché il cliente avrà effettuato il deposito (>5,000€)

|        |                               | S€E¥                        |        |
|--------|-------------------------------|-----------------------------|--------|
|        | CRYPTO PAYMENT                | BANK TRANSFER               |        |
|        |                               |                             |        |
| 200    | INST                          | ANT PAYMENTS                | THALOR |
| VIS    | PaymentAsia Country Pourvist" | (G) GCash Balata Payme & DX | SPEC   |
|        |                               | IDDIEIDI IN Retailers       |        |
| Tradir | g account *                   | Amount *                    |        |
| 33     | 565272                        | ▼ €                         |        |
| _      |                               |                             |        |
|        | Edit billing information      |                             |        |
|        |                               |                             |        |
|        |                               |                             |        |

# Cosa aspetti? Per maggiori informazioni contattaci via email e/o whatsapp

**Income Ltd** 

clientipremium@incomeltd.biz